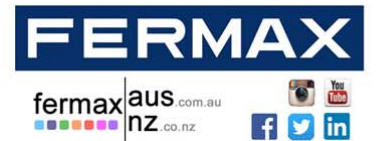

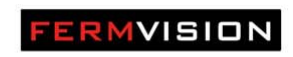

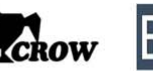

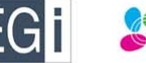

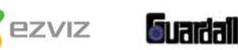

# 2 WIRE SYSTEM

# FVQ-6030APP KIT & FVQ-6030 KIT

# VIDEO DOOR PHONE SYSTEM

#### **INSTALLER MANUAL**

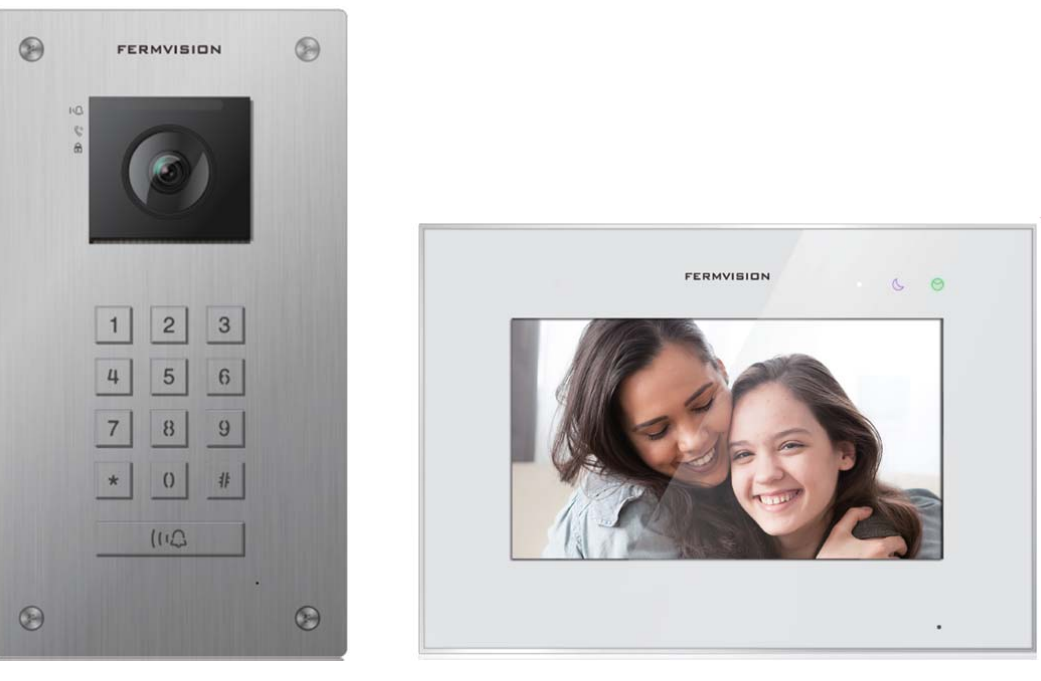

FVO-6016KP-F

FVQ-6013/9013WIFI

Please read the manual carefully before using the product.

Please note that images and sketches in this manual may be different from the actual products

| NSW (HEAD OFFICE)    | QLD OFFICE           | VIC OFFICE           | WA OFFICE           |                   |
|----------------------|----------------------|----------------------|---------------------|-------------------|
| (02) 9700 1700       | (07) 5520 2266       | (03) 9314 2220       | (08) 9240 2624      | fermax aus.com.au |
| nsw@fermaxaus.com.au | qld@fermaxaus.com.au | vic@fermaxaus.com.au | wa@fermaxaus.com.au |                   |
| SA OFFICE            | ACT OFFICE           | NT OFFICE            | NZ OFFICE           | <b>nz</b> .co.nz  |
| (08) 7009 4288       | (02) 6190 1555       | (08) 7999 9162       | (09) 337 6229       |                   |
| sa@fermaxaus.com.au  | act@fermaxaus.com.au | nt@fermaxaus.com.au  | nz@fermaxnz.co.nz   |                   |

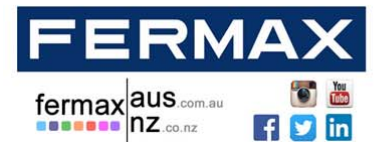

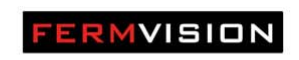

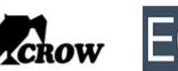

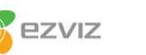

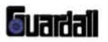

# Contents

| Monitor Description                                         | 3  |
|-------------------------------------------------------------|----|
| Door Station Description                                    | 4  |
| Addressing the monitors (When using more than one monitor): | 5  |
| Impedance Switch                                            | 5  |
| Viewing Multiple Door Stations On The Monitor               | 6  |
| Wiring Diagrams                                             | 7  |
| Lock Wiring                                                 | 16 |
| Summary Keypad door station codes                           | 23 |
| Detailed Keypad Codes                                       | 24 |
| Wi-Fi Configuration                                         | 27 |

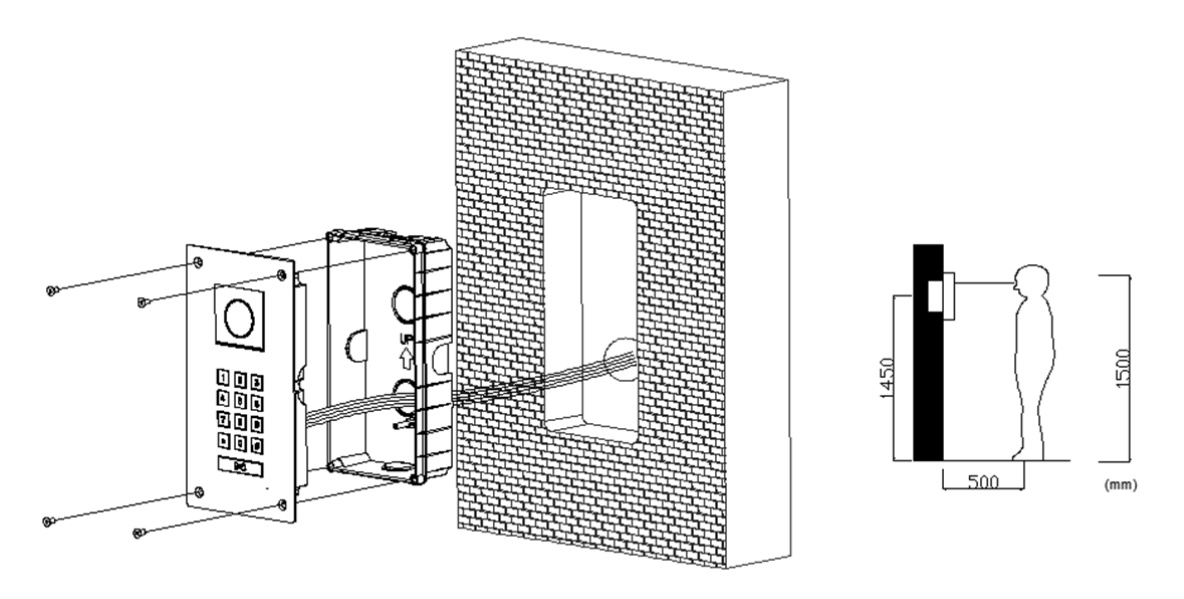

Dimensions Front Plate: 219.5 x 120mm (H x W) Backing Box: 203.5 x 104 x 46mm (H x W X D)

Make sure the recess box is completely sealed to prevent water penetration

| NSW (HEAD OFFICE)    | QLD OFFICE           | VIC OFFICE           | WA OFFICE           |                   |
|----------------------|----------------------|----------------------|---------------------|-------------------|
| (02) 9700 1700       | (07) 5520 2266       | (03) 9314 2220       | (08) 9240 2624      | fermax aus.com.au |
| nsw@fermaxaus.com.au | qld@fermaxaus.com.au | vic@fermaxaus.com.au | wa@fermaxaus.com.au |                   |
| SA OFFICE            | ACT OFFICE           | NT OFFICE            | NZ OFFICE           |                   |
| (08) 7009 4288       | (02) 6190 1555       | (08) 7999 9162       | (09) 337 6229       |                   |
| sa@fermaxaus.com.au  | act@fermaxaus.com.au | nt@fermaxaus.com.au  | nz@fermaxnz.co.nz   |                   |

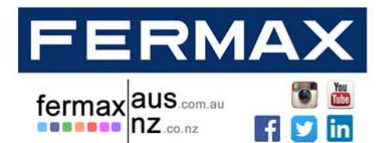

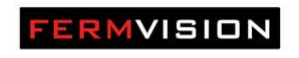

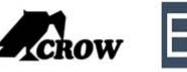

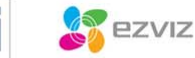

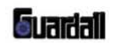

### **Monitor Description**

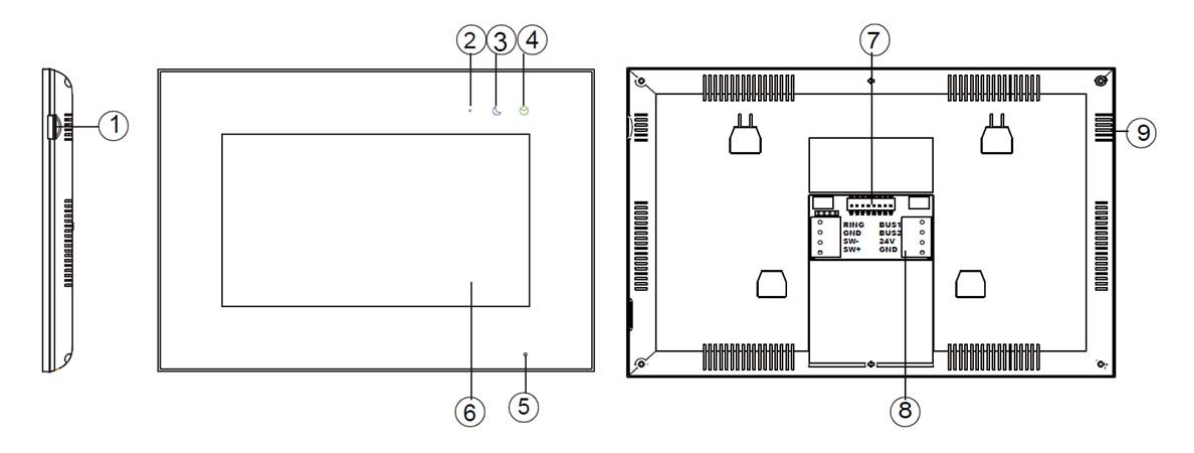

| NO | Name              | Description                                    |
|----|-------------------|------------------------------------------------|
| 1  | Micro SD          | Socket for Micro SD                            |
| 2  | Power Indicator   | White LED when power on                        |
| 3  | Do Not Disturb    | Purple LED when function is enabled            |
| 4  | Message Indicator | Green LED when you have missed calls           |
| 5  | Microphone        |                                                |
| 6  | Screen            | 7 Inch Digital TFT LCD                         |
| 7  | Switch            | Bit 1- Bit 5 – Home address                    |
|    |                   | Bit 6 – Bit 7 – Master and slave selection     |
| 8  | Connection Point  | BUS1&BUS2 – System connection bus              |
|    |                   | 24V & GND – External Power supply (Not needed) |
|    |                   | COM & NO – Connector for external speaker      |
|    |                   | SW+ & SW- : Connector for external door bell   |
| 9  | Speaker           |                                                |

#### NSW (HEAD OFFICE)

QLD OFFICE (07) 5520 2266

#### VIC OFFICE

(03) 9314 2220

vic@fermaxaus.com.au

WA OFFICE

(08) 9240 2624 wa@fermaxaus.com.au

#### NZ OFFICE

nz@fermaxnz.co.nz

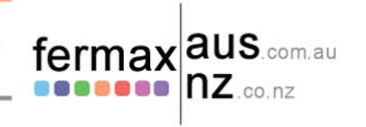

#### SA OFFICE

(02) 9700 1700

(08) 7009 4288 sa@fermaxaus.com.au

nsw@fermaxaus.com.au

#### qld@fermaxaus.com.au ACT OFFICE

act@fermaxaus.com.au

NT OFFICE (02) 6190 1555

(08) 7999 9162 nt@fermaxaus.com.au

# (09) 337 6229

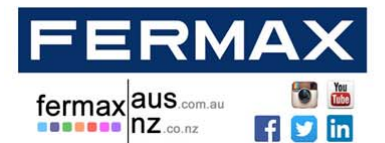

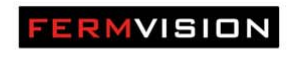

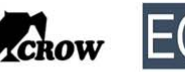

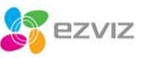

603171711

Audio, Video and IP Intercom Systems | Bespoke Door Stations | Access Control | Sound Distribution | CCTV and IP Cameras | Intruder Alarms | Residential & Commercial | Security Consultancy

## **Door Station Description**

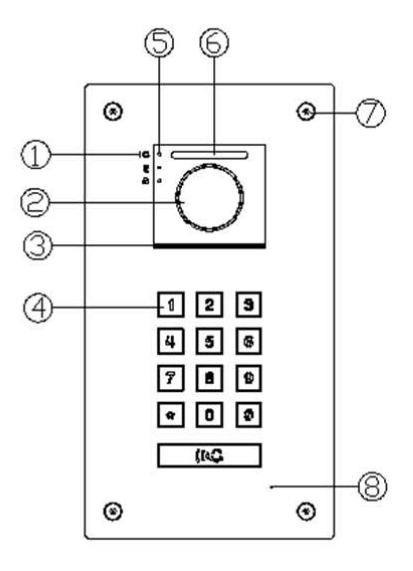

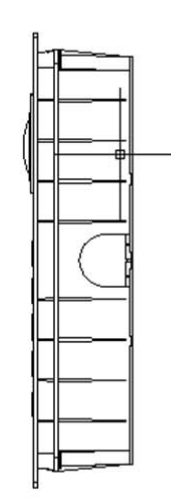

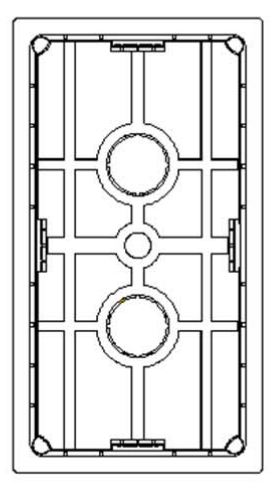

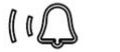

**Ring LED** 

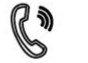

Call LED

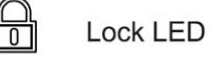

| NO | Name                             |
|----|----------------------------------|
| 1  | Status Indicator                 |
| 2  | Camera                           |
| 3  | Speaker                          |
| 4  | Keypad                           |
| 5  | LED's (Sensor located in middle) |
| 6  | Microphone                       |
| 7  | Fixing screw                     |
| 8  | Connection Port                  |

#### NSW (HEAD OFFICE)

(02) 9700 1700

SA OFFICE

## QLD OFFICE

(07) 5520 2266 nsw@fermaxaus.com.au qld@fermaxaus.com.au

#### VIC OFFICE

(03) 9314 2220 vic@fermaxaus.com.au

#### (08) 9240 2624

wa@fermaxaus.com.au

### NZ OFFICE

WA OFFICE

(09) 337 6229 nz@fermaxnz.co.nz

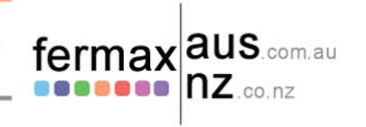

# (08) 7009 4288

sa@fermaxaus.com.au

# ACT OFFICE

(02) 6190 1555 act@fermaxaus.com.au

# NT OFFICE

(08) 7999 9162 nt@fermaxaus.com.au

4

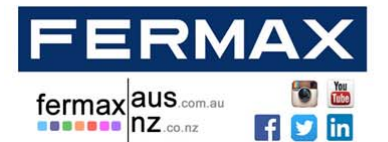

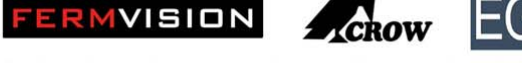

ezviz **Suada**l

Audio, Video and IP Intercom Systems | Bespoke Door Stations | Access Control | Sound Distribution | CCTV and IP Cameras | Intruder Alarms | Residential & Commercial | Security Consultancy

Addressing the monitors (When using more than one monitor):

This is controlled by dip switch 6 & 7 on the back of the monitor

| Туре            | Dip Switch Setting                                                  |
|-----------------|---------------------------------------------------------------------|
| Master Monitor  |                                                                     |
| Slave Monitor 1 |                                                                     |
| Slave Monitor 2 |                                                                     |
| Slave Monitor 3 | ON<br>0<br>0<br>0<br>0<br>0<br>0<br>0<br>0<br>0<br>0<br>0<br>0<br>0 |

## Impedance Switch

Only turn to the on position when the monitor is the end of line. This is controlled by dip switch 8 on the back of the monitor.

| Туре          | Dip Switch Setting |
|---------------|--------------------|
| Impedance Off |                    |
| Impedance On  |                    |

| NSW (HEAD OFFICE)    |                      | VIC OFFICE           | WA OFFICE           |                   |
|----------------------|----------------------|----------------------|---------------------|-------------------|
| (02) 9700 1700       | (07) 5520 2266       | (03) 9314 2220       | (08) 9240 2624      | fermax aus.com.au |
| nsw@fermaxaus.com.au | qld@fermaxaus.com.au | vic@fermaxaus.com.au | wa@fermaxaus.com.au |                   |
| SA OFFICE            | ACT OFFICE           | NT OFFICE            | NZ OFFICE           |                   |
| (08) 7009 4288       | (02) 6190 1555       | (08) 7999 9162       | (09) 337 6229       |                   |
| sa@fermaxaus.com.au  | act@fermaxaus.com.au | nt@fermaxaus.com.au  | nz@fermaxnz.co.nz   |                   |

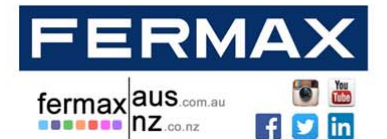

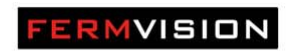

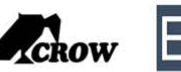

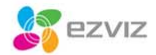

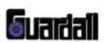

Viewing Multiple Door Stations On The Monitor

When using multiple door station you need to activate the door station to view on the monitors.

Using the settings menu on each individual monitor type in the following code depending how many door station you have. (Default 4 Door Stations)

| Door Station | Code (On) | Code (Off) |
|--------------|-----------|------------|
| DS 1         | 0111      | 0110       |
| DS 2         | 0131      | 0130       |
| DS 3         | 0151      | 0150       |
| DS 4         | 0171      | 0170       |

#### **NSW (HEAD OFFICE)**

**QLD OFFICE** (07) 5520 2266

ACT OFFICE

qld@fermaxaus.com.au

# VIC OFFICE

(03) 9314 2220 vic@fermaxaus.com.au

# WA OFFICE

(08) 9240 2624 wa@fermaxaus.com.au

#### NZ OFFICE

(09) 337 6229 nz@fermaxnz.co.nz

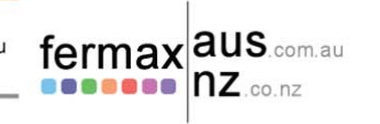

#### (02) 9700 1700 nsw@fermaxaus.com.au

SA OFFICE

(08) 7009 4288

# sa@fermaxaus.com.au

(02) 6190 1555 act@fermaxaus.com.au

NT OFFICE

(08) 7999 9162 nt@fermaxaus.com.au

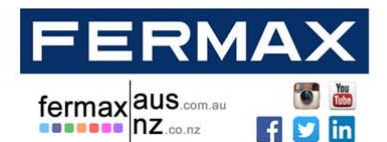

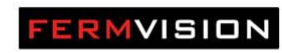

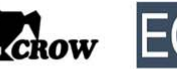

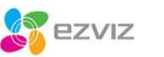

Suarial)

Audio, Video and IP Intercom Systems | Bespoke Door Stations | Access Control | Sound Distribution | CCTV and IP Cameras | Intruder Alarms | Residential & Commercial | Security Consultancy

## **Wiring Diagrams**

Notes:

When using more than 1 door station you require a 4 branch Door station module FVQ-6012D When using more than 1 monitor in star configuration you require a 4 branch monitor module FVQ-6011M Door Station is addressed as number 1 by default

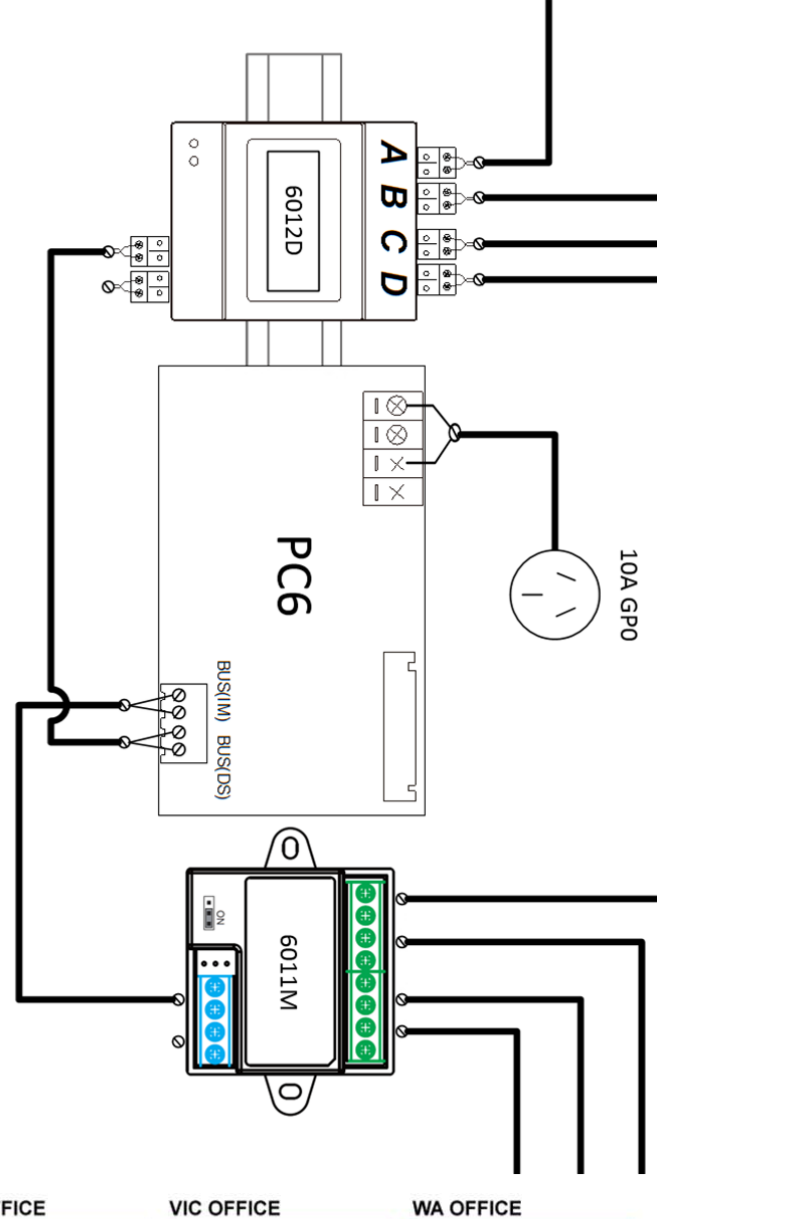

#### NSW (HEAD OFFICE)

sa@fermaxaus.com.au

(02) 9700 1700

(08) 7009 4288

SA OFFICE

**QLD OFFICE** 

ACT OFFICE

(02) 6190 1555

act@fermaxaus.com.au

(07) 5520 2266 nsw@fermaxaus.com.au qld@fermaxaus.com.au

(03) 9314 2220 vic@fermaxaus.com.au

#### NT OFFICE

(08) 7999 9162 nt@fermaxaus.com.au (08) 9240 2624

wa@fermaxaus.com.au

#### NZ OFFICE

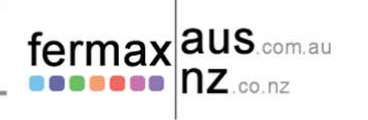

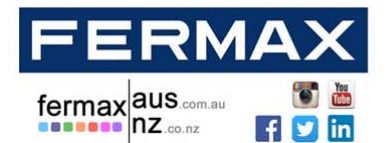

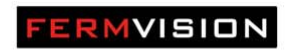

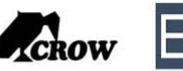

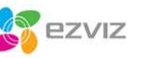

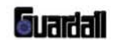

1 Door Station to 4 Monitors (Star Configuration)

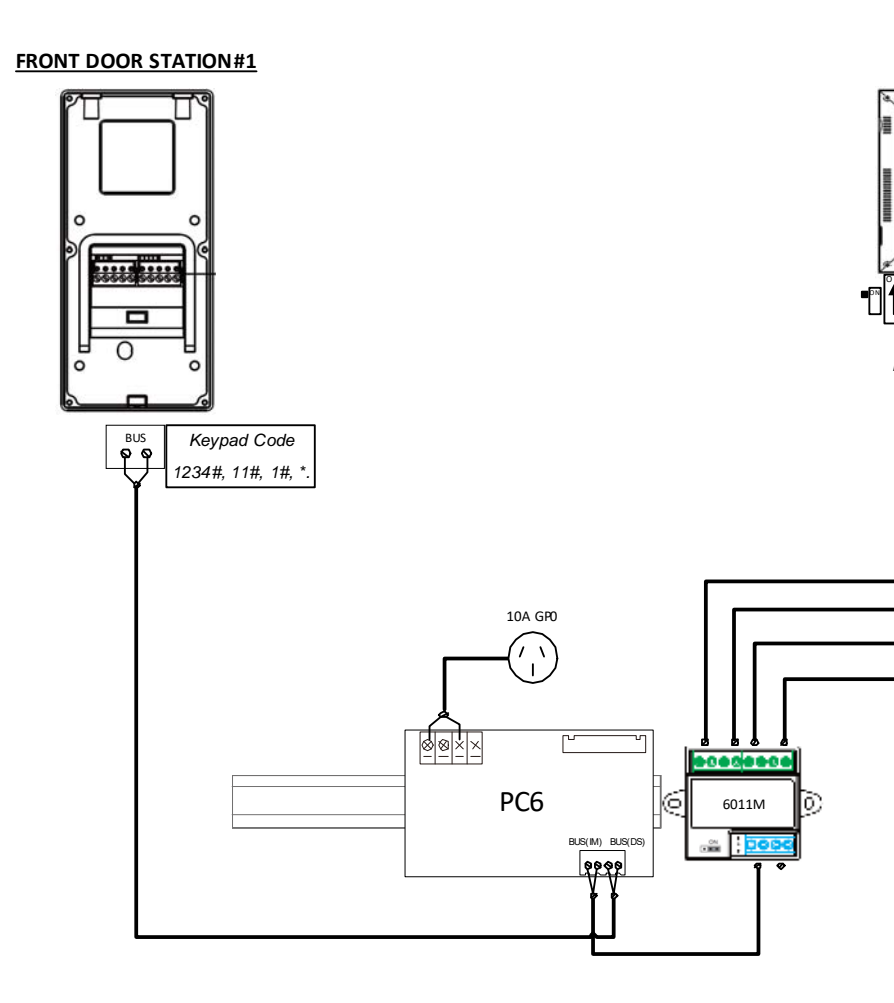

#### NSW (HEAD OFFICE)

(02) 9700 1700

#### QLD OFFICE

(07) 5520 2266 qld@fermaxaus.com.au

#### VIC OFFICE

(03) 9314 2220 vic@fermaxaus.com.au

#### NT OFFICE

(08) 7999 9162 nt@fermaxaus.com.au

#### WA OFFICE

(08) 9240 2624 wa@fermaxaus.com.au

#### NZ OFFICE

(09) 337 6229 nz@fermaxnz.co.nz

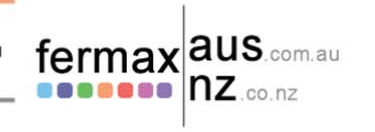

8

# SA OFFICE

(08) 7009 4288 sa@fermaxaus.com.au

# nsw@fermaxaus.com.au

(02) 6190 1555

ACT OFFICE

act@fermaxaus.com.au

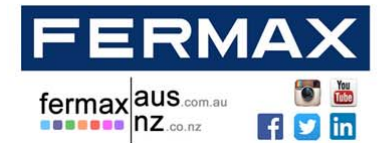

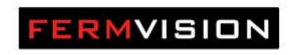

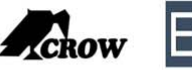

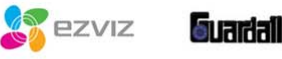

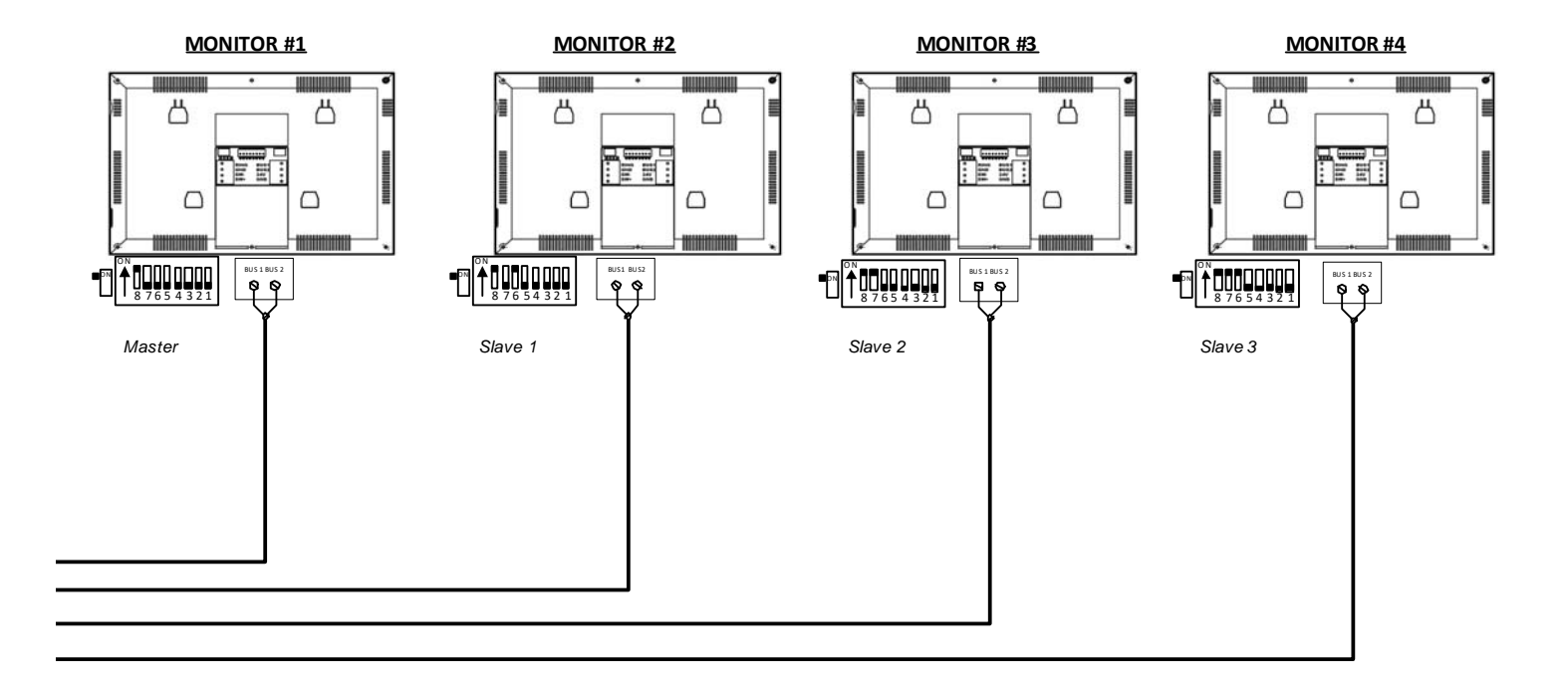

#### NSW (HEAD OFFICE)

QLD OFFICE

(07) 5520 2266 qld@fermaxaus.com.au

#### VIC OFFICE

(03) 9314 2220 vic@fermaxaus.com.au

#### (08) 9240 2624

wa@fermaxaus.com.au

### NZ OFFICE

WA OFFICE

(09) 337 6229 nz@fermaxnz.co.nz

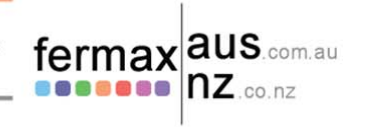

#### (02) 9700 1700 nsw@fermaxaus.com.au

SA OFFICE

(08) 7009 4288 sa@fermaxaus.com.au

### ACT OFFICE

(02) 6190 1555 act@fermaxaus.com.au

#### NT OFFICE (08) 7999 9162

(08) 7999 9162 nt@fermaxaus.com.au

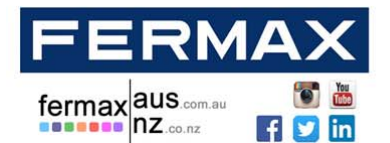

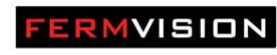

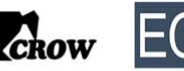

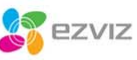

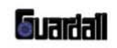

1 Door Station to 3 Monitors (Series)

#### FRONT DOOR STATION#1

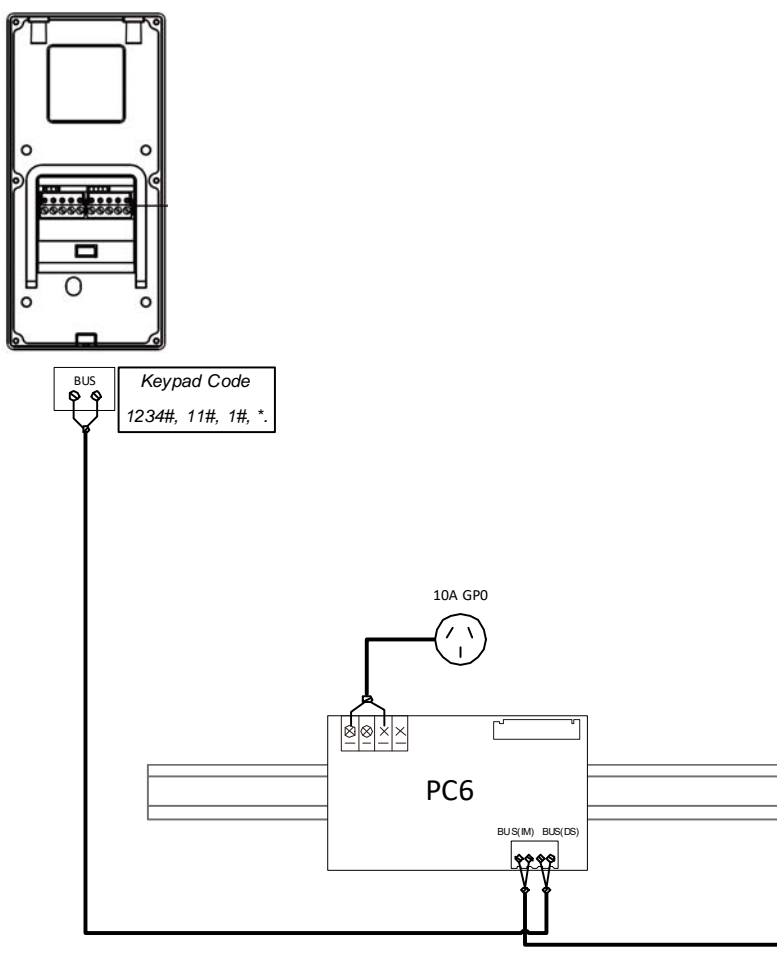

#### NSW (HEAD OFFICE)

nsw@fermaxaus.com.au

sa@fermaxaus.com.au

(02) 9700 1700

(08) 7009 4288

SA OFFICE

#### QLD OFFICE

ACT OFFICE

(02) 6190 1555

act@fermaxaus.com.au

(07) 5520 2266 qld@fermaxaus.com.au

### VIC OFFICE

(03) 9314 2220 vic@fermaxaus.com.au

#### NT OFFICE

(08) 7999 9162 nt@fermaxaus.com.au

#### WA OFFICE

(08) 9240 2624 wa@fermaxaus.com.au

### NZ OFFICE

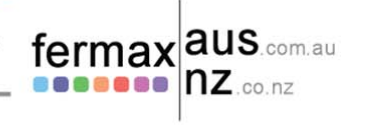

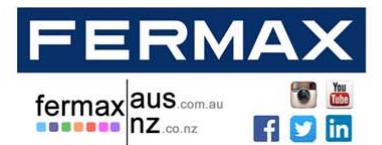

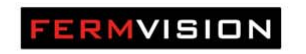

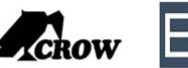

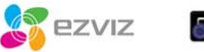

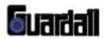

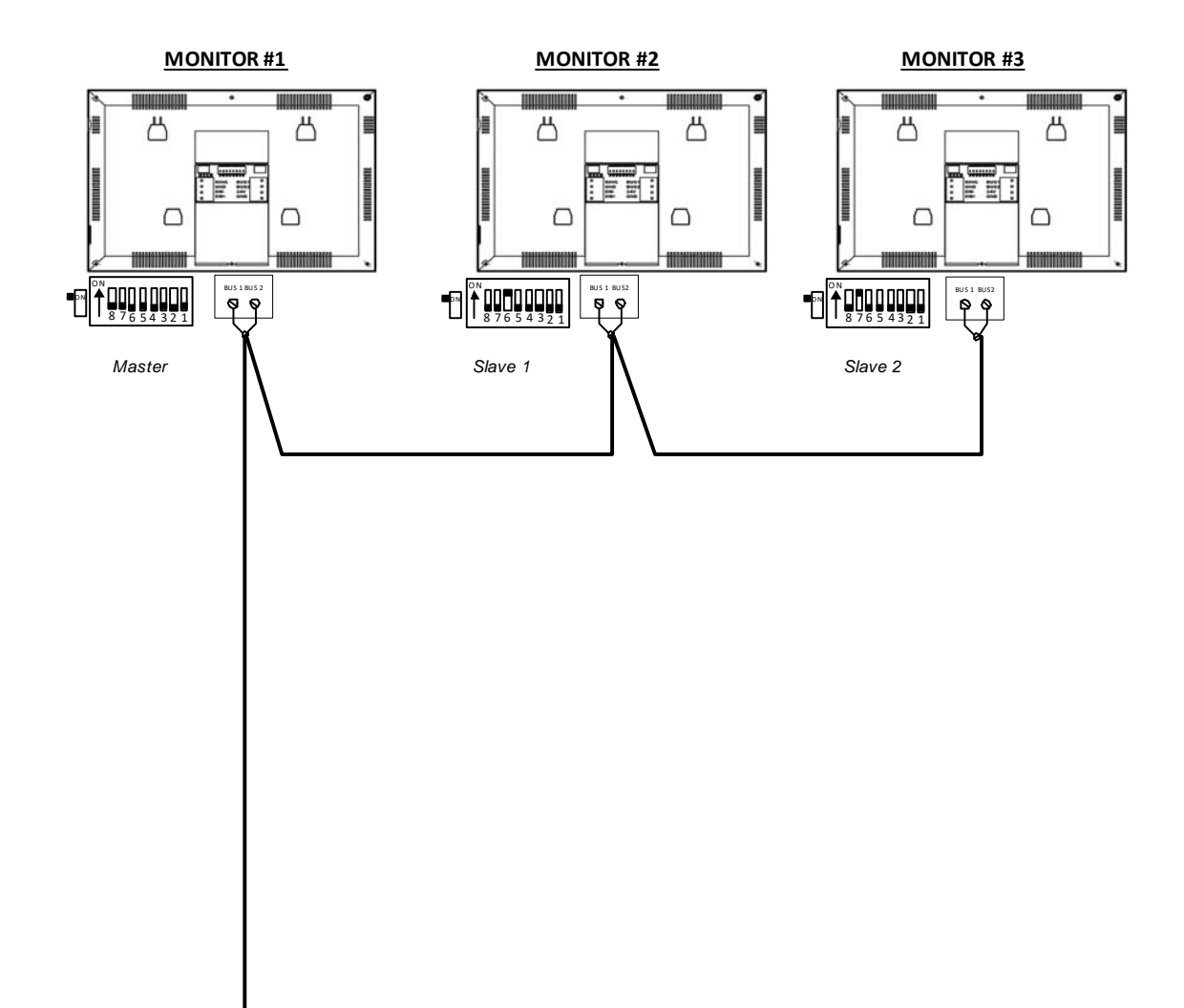

#### NSW (HEAD OFFICE)

nsw@fermaxaus.com.au

(02) 9700 1700

SA OFFICE

QLD OFFICE

ACT OFFICE

(07) 5520 2266 qld@fermaxaus.com.au

### VIC OFFICE

(03) 9314 2220 vic@fermaxaus.com.au

#### WA OFFICE

(08) 9240 2624 wa@fermaxaus.com.au

#### NZ OFFICE

(09) 337 6229 nz@fermaxnz.co.nz

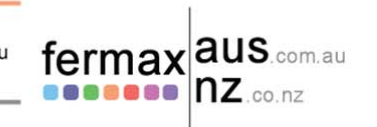

(08) 7009 4288

# sa@fermaxaus.com.au

(02) 6190 1555 act@fermaxaus.com.au

### NT OFFICE (08) 7999 9162

nt@fermaxaus.com.au

#### 11

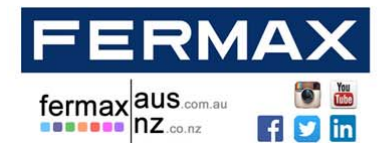

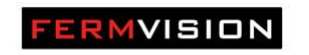

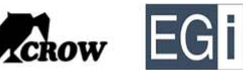

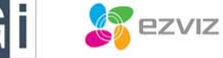

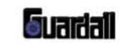

4 Door Station to 4 Monitors (Star Configuration)

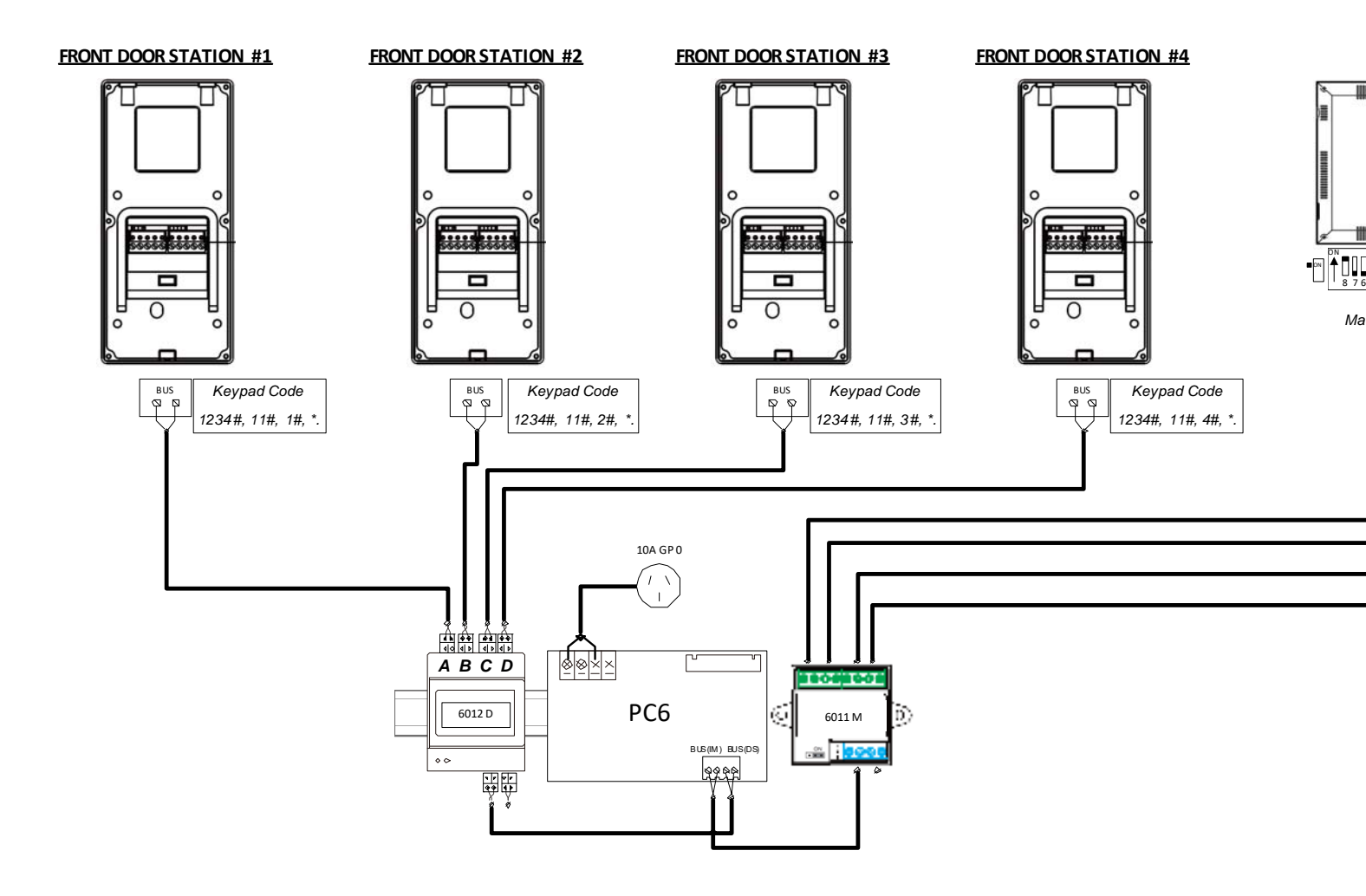

| NSW (HEAD OFFICE)                      | QLD OFFICE                             | VIC OFFICE                             | WA OFFICE                             |                  |
|----------------------------------------|----------------------------------------|----------------------------------------|---------------------------------------|------------------|
| (02) 9700 1700<br>nsw@fermaxaus.com.au | (07) 5520 2266<br>qld@fermaxaus.com.au | (03) 9314 2220<br>vic@fermaxaus.com.au | (08) 9240 2624<br>wa@fermaxaus.com.au | fermax aus.com.a |
| SA OFFICE                              | ACT OFFICE                             | NT OFFICE                              | NZ OFFICE                             |                  |
| (08) 7009 4288                         | (02) 6190 1555                         | (08) 7999 9162                         | (09) 337 6229                         |                  |

(08) 7009 4288 sa@fermaxaus.com.au

# (02) 6190 1555

act@fermaxaus.com.au

(08) 7999 9162 nt@fermaxaus.com.au

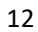

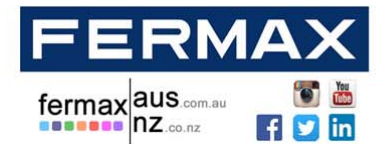

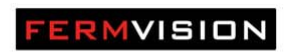

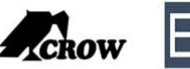

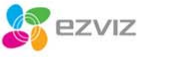

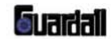

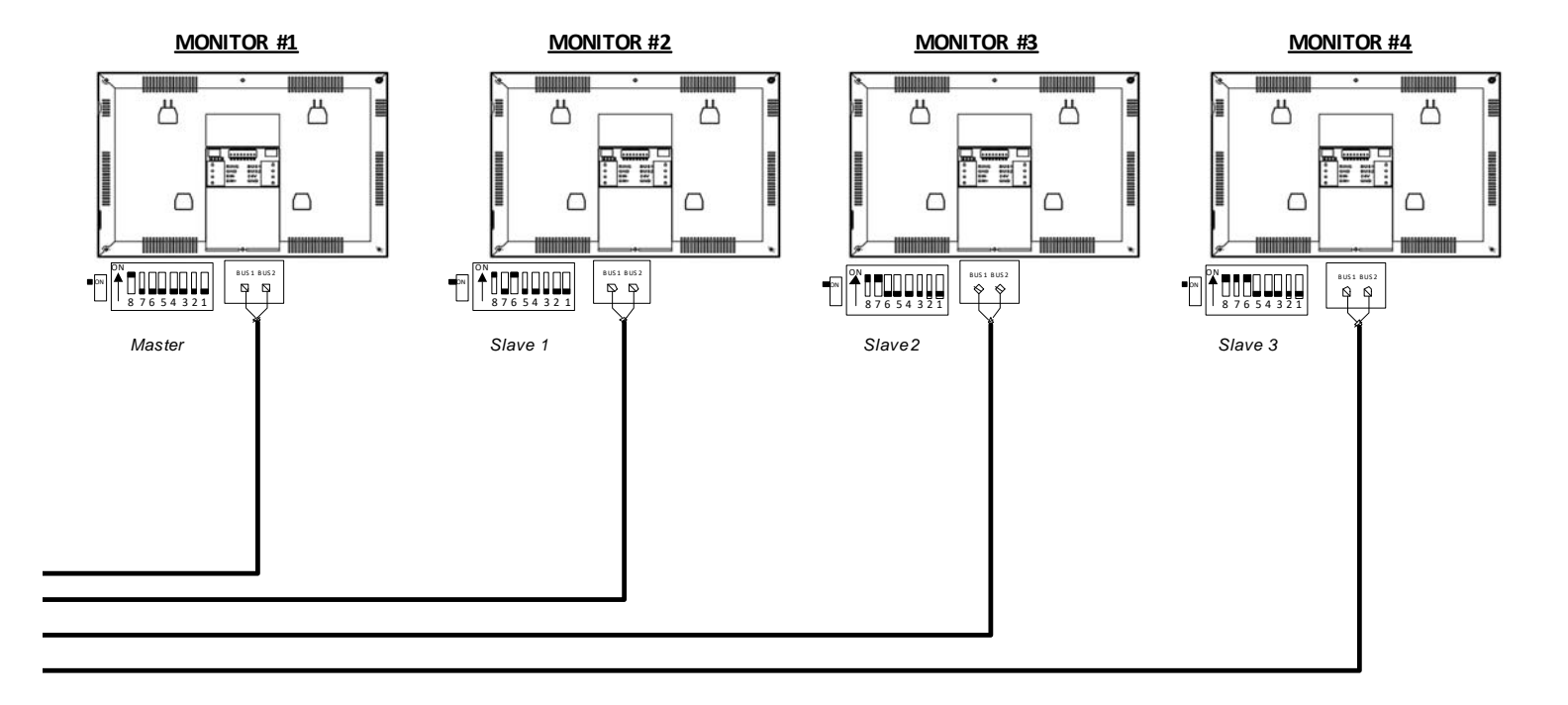

#### NSW (HEAD OFFICE)

nsw@fermaxaus.com.au

QLD OFFICE (07) 5520 2266

#### VIC OFFICE

-----

(03) 9314 2220 vic@fermaxaus.com.au

#### (09) (

(08) 9240 2624 wa@fermaxaus.com.au

#### NZ OFFICE

WA OFFICE

(09) 337 6229 nz@fermaxnz.co.nz

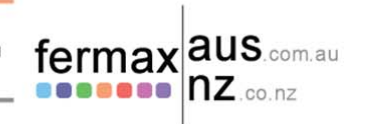

(08) 7009 4288

(02) 9700 1700

SA OFFICE

sa@fermaxaus.com.au act@fer

## ACT OFFICE

(02) 6190 1555 act@fermaxaus.com.au

qld@fermaxaus.com.au

### NT OFFICE (08) 7999 9162

nt@fermaxaus.com.au

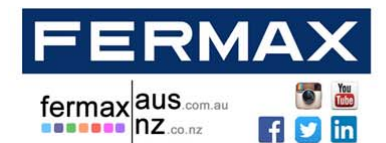

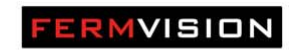

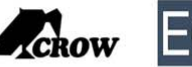

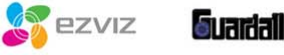

4 Door Station to 3 Monitors (Series)

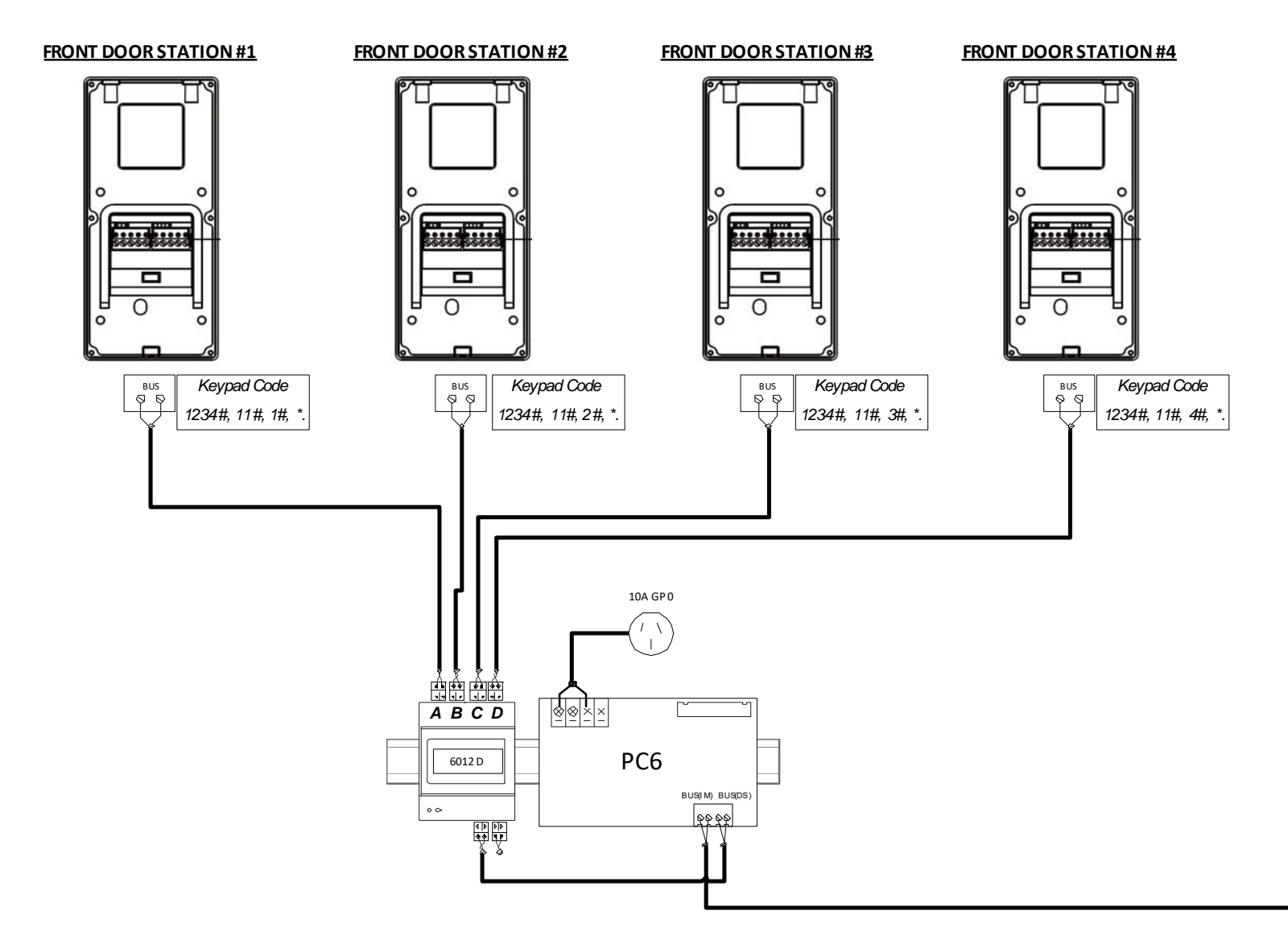

#### **NSW (HEAD OFFICE)**

sa@fermaxaus.com.au

(02) 9700 1700

(08) 7009 4288

SA OFFICE

#### **QLD OFFICE**

ACT OFFICE

(02) 6190 1555

act@fermaxaus.com.au

(07) 5520 2266 nsw@fermaxaus.com.au qld@fermaxaus.com.au

#### VIC OFFICE

(03) 9314 2220 vic@fermaxaus.com.au

#### NT OFFICE

(08) 7999 9162 nt@fermaxaus.com.au

#### WA OFFICE

(08) 9240 2624 wa@fermaxaus.com.au

#### NZ OFFICE

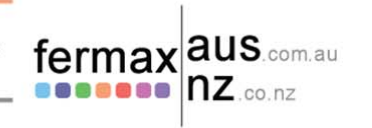

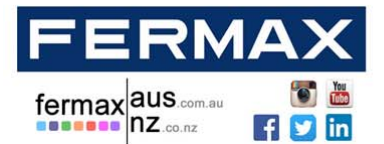

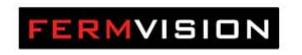

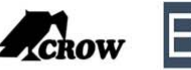

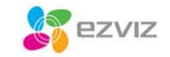

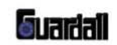

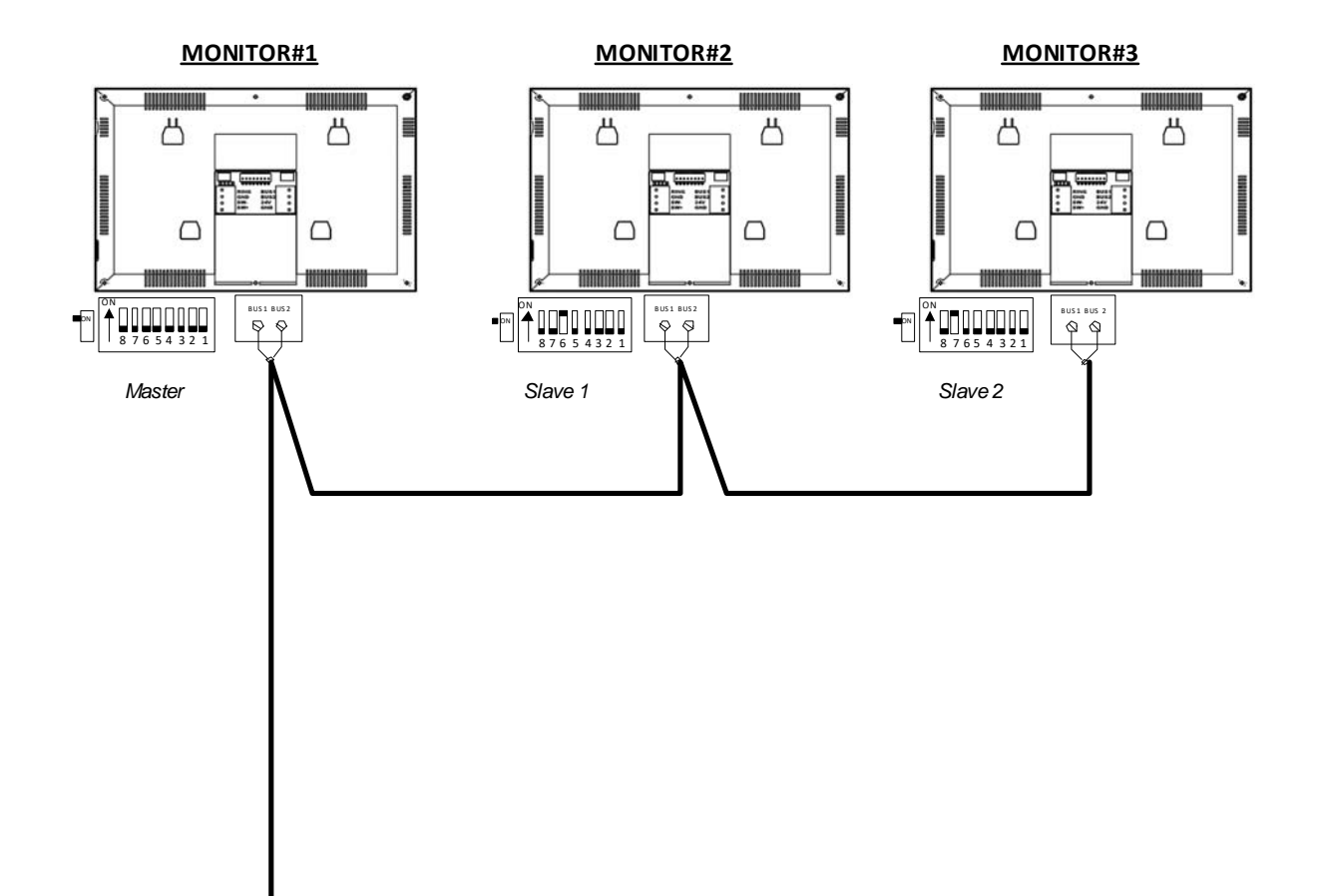

#### NSW (HEAD OFFICE)

sa@fermaxaus.com.au

(02) 9700 1700

(08) 7009 4288

SA OFFICE

### QLD OFFICE

(07) 5520 2266 nsw@fermaxaus.com.au qld@fermaxaus.com.au ACT OFFICE

(02) 6190 1555

act@fermaxaus.com.au

#### VIC OFFICE

(03) 9314 2220 vic@fermaxaus.com.au

#### NT OFFICE

(08) 7999 9162 nt@fermaxaus.com.au

#### WA OFFICE

(08) 9240 2624 wa@fermaxaus.com.au

#### NZ OFFICE

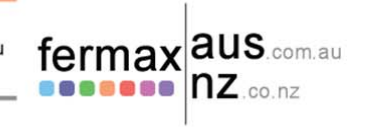

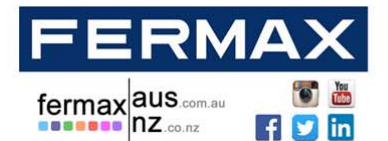

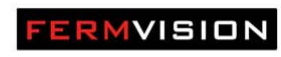

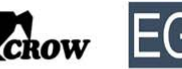

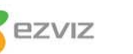

ा सत्तर्भर्म

Audio, Video and IP Intercom Systems | Bespoke Door Stations | Access Control | Sound Distribution | CCTV and IP Cameras | Intruder Alarms | Residential & Commercial | Security Consultancy

## **Lock Wiring**

The system has 2 Locks

- Lock 1 12 VDC (250mA) Output on exit or door release • • Lock 1 is only power to unlock
- Lock 2 Dry Collector that can be toggled between Normally Open or Normally Closed •

The Exit button can be configured in 3 Modes (Default is Lock 1 & Lock 2)

- Only Lock 1 •
- Only Lock 2 •
- Lock 1 and Lock 2 (DEFAULT MODE) •

#### **NSW (HEAD OFFICE)**

**QLD OFFICE** 

#### VIC OFFICE

(03) 9314 2220 vic@fermaxaus.com.au

(08) 9240 2624 wa@fermaxaus.com.au

# NZ OFFICE

WA OFFICE

(09) 337 6229 nz@fermaxnz.co.nz

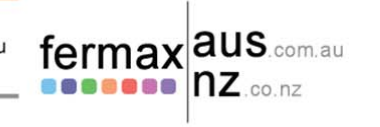

#### (02) 9700 1700 nsw@fermaxaus.com.au

SA OFFICE

(08) 7009 4288 sa@fermaxaus.com.au

#### (07) 5520 2266 qld@fermaxaus.com.au

ACT OFFICE

(02) 6190 1555 act@fermaxaus.com.au

#### NT OFFICE (08) 7999 9162

nt@fermaxaus.com.au

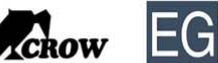

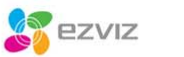

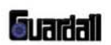

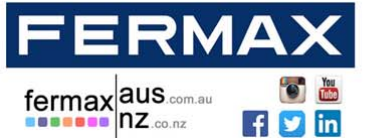

f 💟 in

Audio, Video and IP Intercom Systems | Bespoke Door Stations | Access Control | Sound Distribution | CCTV and IP Cameras | Intruder Alarms | Residential & Commercial | Security Consultancy

|        | Power to Unlock | Power to Lock |
|--------|-----------------|---------------|
| Lock 1 | $\checkmark$    | N/A           |
| Lock 2 |                 |               |

FERMVISION

|        | Exit Button To Open |
|--------|---------------------|
| Lock 1 | $\checkmark$        |
| Lock 2 |                     |

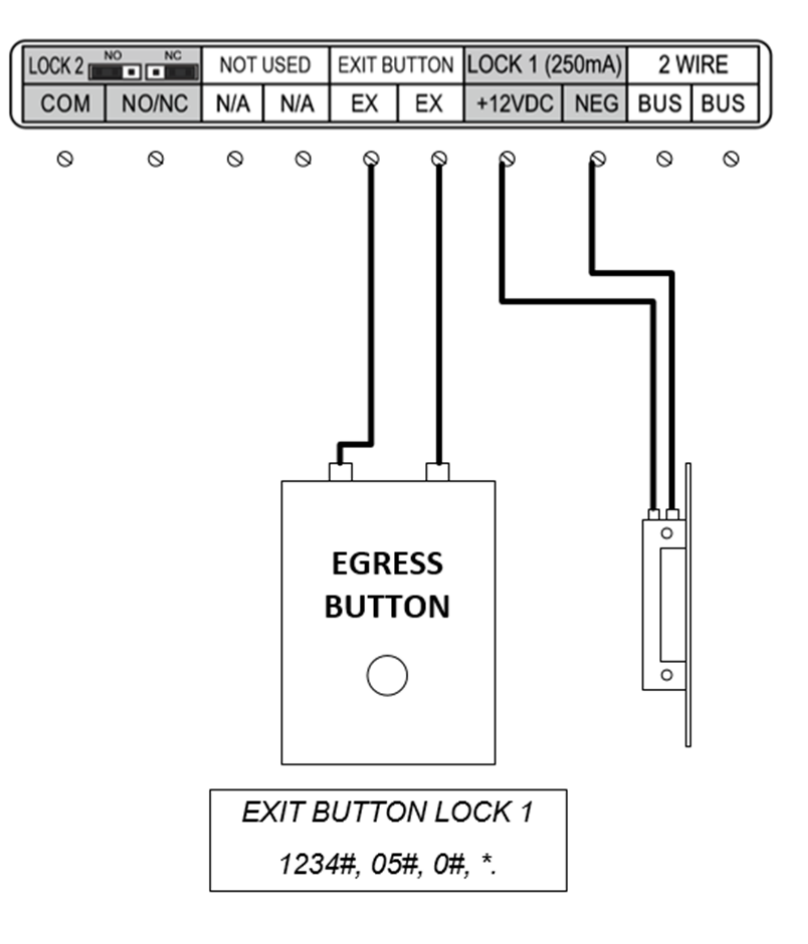

| NSW (HEAD OFFICE)    | QLD OFFICE           | VIC OFFICE           | WA OFFICE           |                   |
|----------------------|----------------------|----------------------|---------------------|-------------------|
| (02) 9700 1700       | (07) 5520 2266       | (03) 9314 2220       | (08) 9240 2624      | fermax aus.com.au |
| nsw@fermaxaus.com.au | qld@fermaxaus.com.au | vic@fermaxaus.com.au | wa@fermaxaus.com.au |                   |
| SA OFFICE            | ACT OFFICE           | NT OFFICE            | <b>NZ OFFICE</b>    |                   |
| (08) 7009 4288       | (02) 6190 1555       | (08) 7999 9162       | (09) 337 6229       |                   |
| sa@fermaxaus.com.au  | act@fermaxaus.com.au | nt@fermaxaus.com.au  | nz@fermaxnz.co.nz   |                   |

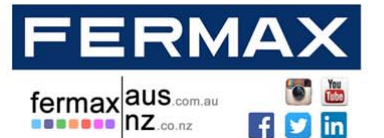

f 💟 in

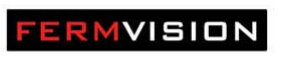

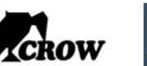

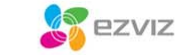

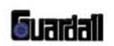

Audio, Video and IP Intercom Systems | Bespoke Door Stations | Access Control | Sound Distribution | CCTV and IP Cameras | Intruder Alarms | Residential & Commercial | Security Consultancy

|        | Power to Unlock | Power to Lock |
|--------|-----------------|---------------|
| Lock 1 |                 | N/A           |
| Lock 2 | $\checkmark$    |               |

|        | Exit Button To Open |
|--------|---------------------|
| Lock 1 |                     |
| Lock 2 | $\checkmark$        |

Normally Open 

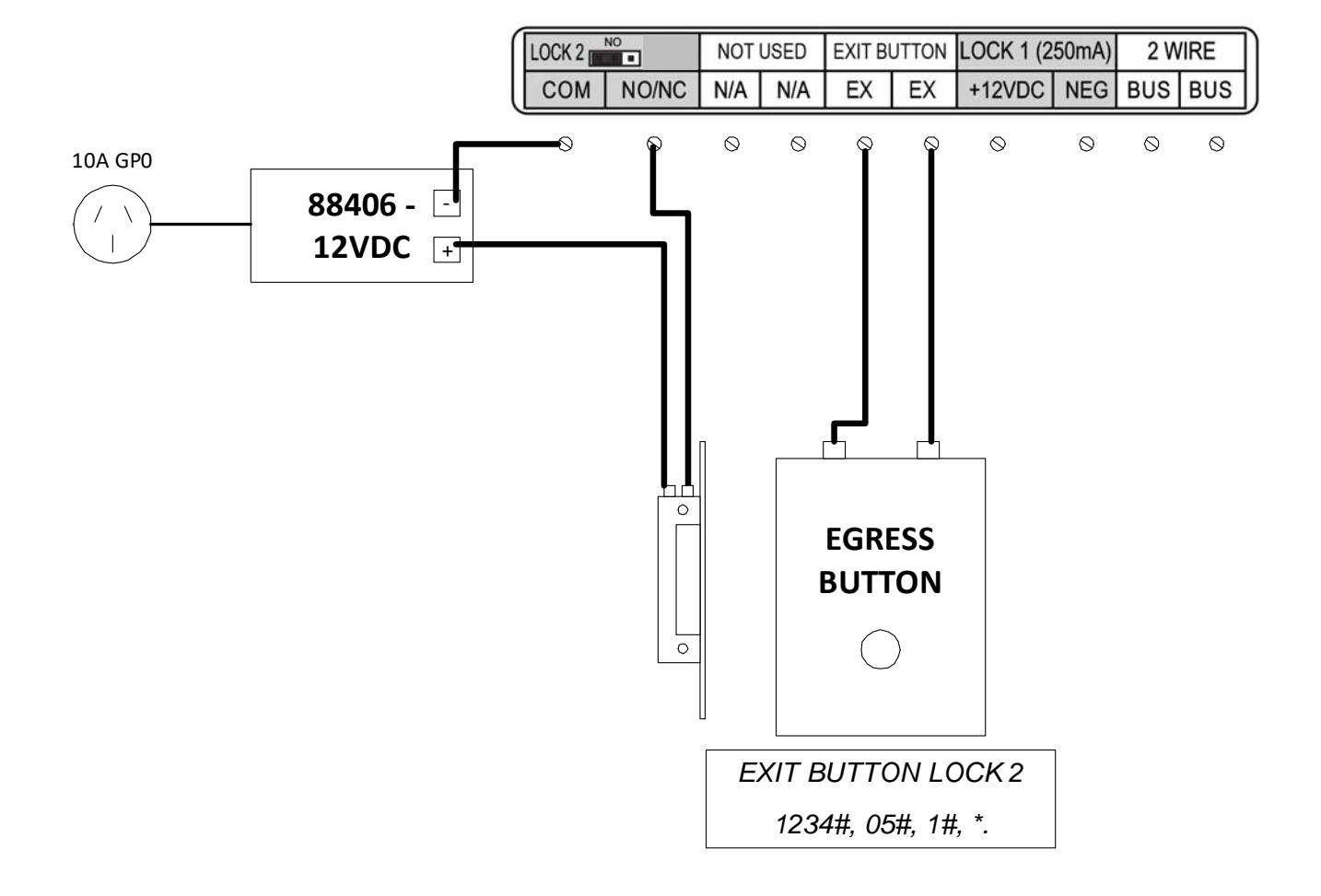

| NSW (HEAD OFFICE)    | QLD OFFICE           | VIC OFFICE           | WA OFFICE           |                   |
|----------------------|----------------------|----------------------|---------------------|-------------------|
| (02) 9700 1700       | (07) 5520 2266       | (03) 9314 2220       | (08) 9240 2624      | fermax aus.com.au |
| nsw@fermaxaus.com.au | qld@fermaxaus.com.au | vic@fermaxaus.com.au | wa@fermaxaus.com.au |                   |
| SA OFFICE            | ACT OFFICE           | NT OFFICE            | NZ OFFICE           |                   |
| (08) 7009 4288       | (02) 6190 1555       | (08) 7999 9162       | (09) 337 6229       |                   |
| sa@fermaxaus.com.au  | act@fermaxaus.com.au | nt@fermaxaus.com.au  | nz@fermaxnz.co.nz   |                   |

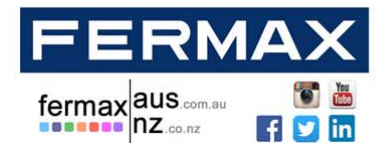

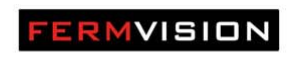

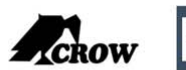

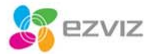

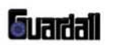

|        | Power to Unlock | Power to Lock |
|--------|-----------------|---------------|
| Lock 1 |                 | N/A           |
| Lock 2 |                 | $\checkmark$  |

|        | Exit Button To Open |
|--------|---------------------|
| Lock 1 |                     |
| Lock 2 | $\checkmark$        |

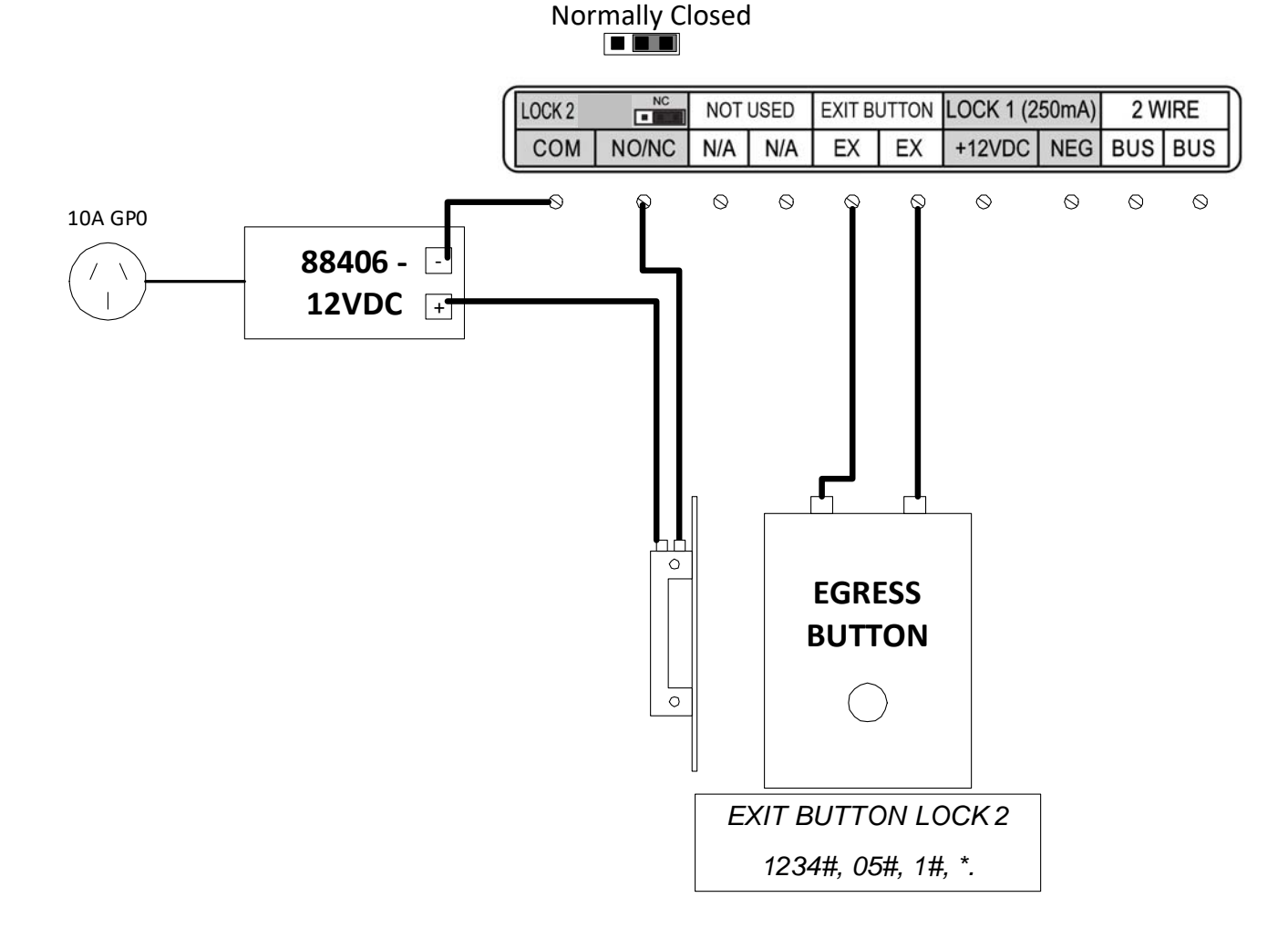

#### **QLD OFFICE** VIC OFFICE WA OFFICE **NSW (HEAD OFFICE)** (02) 9700 1700 (07) 5520 2266 (03) 9314 2220 (08) 9240 2624 nsw@fermaxaus.com.au qld@fermaxaus.com.au vic@fermaxaus.com.au wa@fermaxaus.com.au SA OFFICE NT OFFICE

(08) 7009 4288 sa@fermaxaus.com.au

# ACT OFFICE

(02) 6190 1555 act@fermaxaus.com.au

# (08) 7999 9162

nt@fermaxaus.com.au

### NZ OFFICE

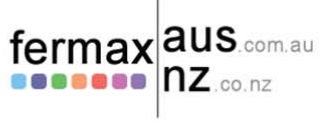

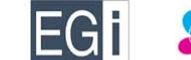

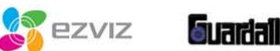

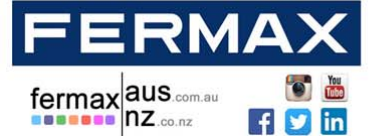

CROW

|        | Power to Unlock | Power to Lock |
|--------|-----------------|---------------|
| Lock 1 | $\checkmark$    | N/A           |
| Lock 2 | $\checkmark$    |               |

FERMVISION

|        | Exit Button To                | Open |                                  |                                              |
|--------|-------------------------------|------|----------------------------------|----------------------------------------------|
| Lock 1 | ✓                             |      |                                  |                                              |
| Lock 2 | ✓                             |      | A GPO<br>88406<br>12VDC + -<br>↓ |                                              |
|        | EXIT BUTTON FOR BOTH<br>LOCKS |      |                                  | NO/NC N/A N/A EXIT BUTTON LOCK 1 (250mA) 2 V |

#### **NSW (HEAD OFFICE)**

nsw@fermaxaus.com.au

sa@fermaxaus.com.au

(02) 9700 1700

(08) 7009 4288

SA OFFICE

**QLD OFFICE** 

(02) 6190 1555

(07) 5520 2266 qld@fermaxaus.com.au ACT OFFICE

act@fermaxaus.com.au

VIC OFFICE

(03) 9314 2220 vic@fermaxaus.com.au

#### NT OFFICE

(08) 7999 9162 nt@fermaxaus.com.au

#### WA OFFICE

(08) 9240 2624 wa@fermaxaus.com.au

#### NZ OFFICE

(09) 337 6229 nz@fermaxnz.co.nz

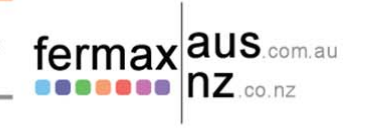

20

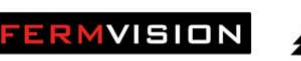

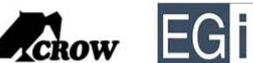

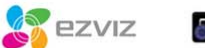

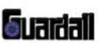

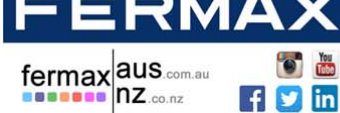

|        | Power to Unlock | Power to Lock |
|--------|-----------------|---------------|
| Lock 1 | $\checkmark$    | N/A           |
| Lock 2 | $\checkmark$    |               |

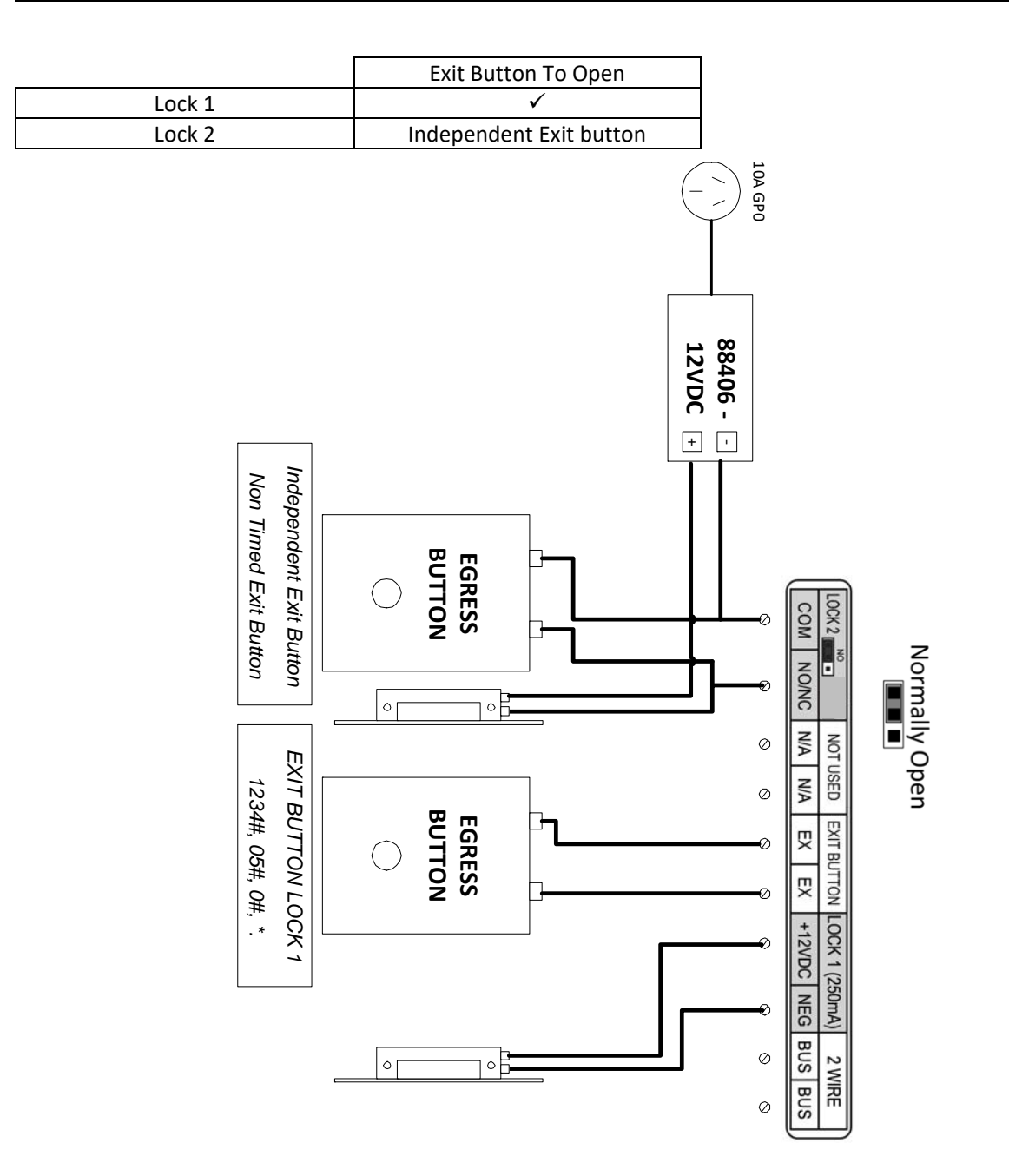

#### NSW (HEAD OFFICE)

nsw@fermaxaus.com.au

sa@fermaxaus.com.au

(02) 9700 1700

(08) 7009 4288

SA OFFICE

QLD OFFICE (07) 5520 2266

ACT OFFICE

(02) 6190 1555

qld@fermaxaus.com.au

act@fermaxaus.com.au

# VIC OFFICE

(03) 9314 2220 vic@fermaxaus.com.au

#### NT OFFICE

(08) 7999 9162 nt@fermaxaus.com.au

#### WA OFFICE

(08) 9240 2624 wa@fermaxaus.com.au

#### NZ OFFICE

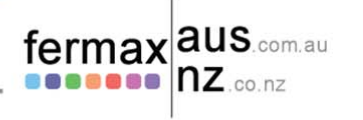

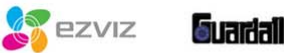

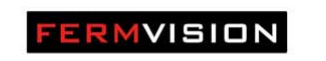

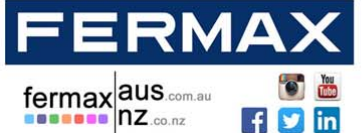

CROW

EGi

|        | Power to Unlock | Power to Lock |
|--------|-----------------|---------------|
| Lock 1 | $\checkmark$    | N/A           |
| Lock 2 |                 | $\checkmark$  |

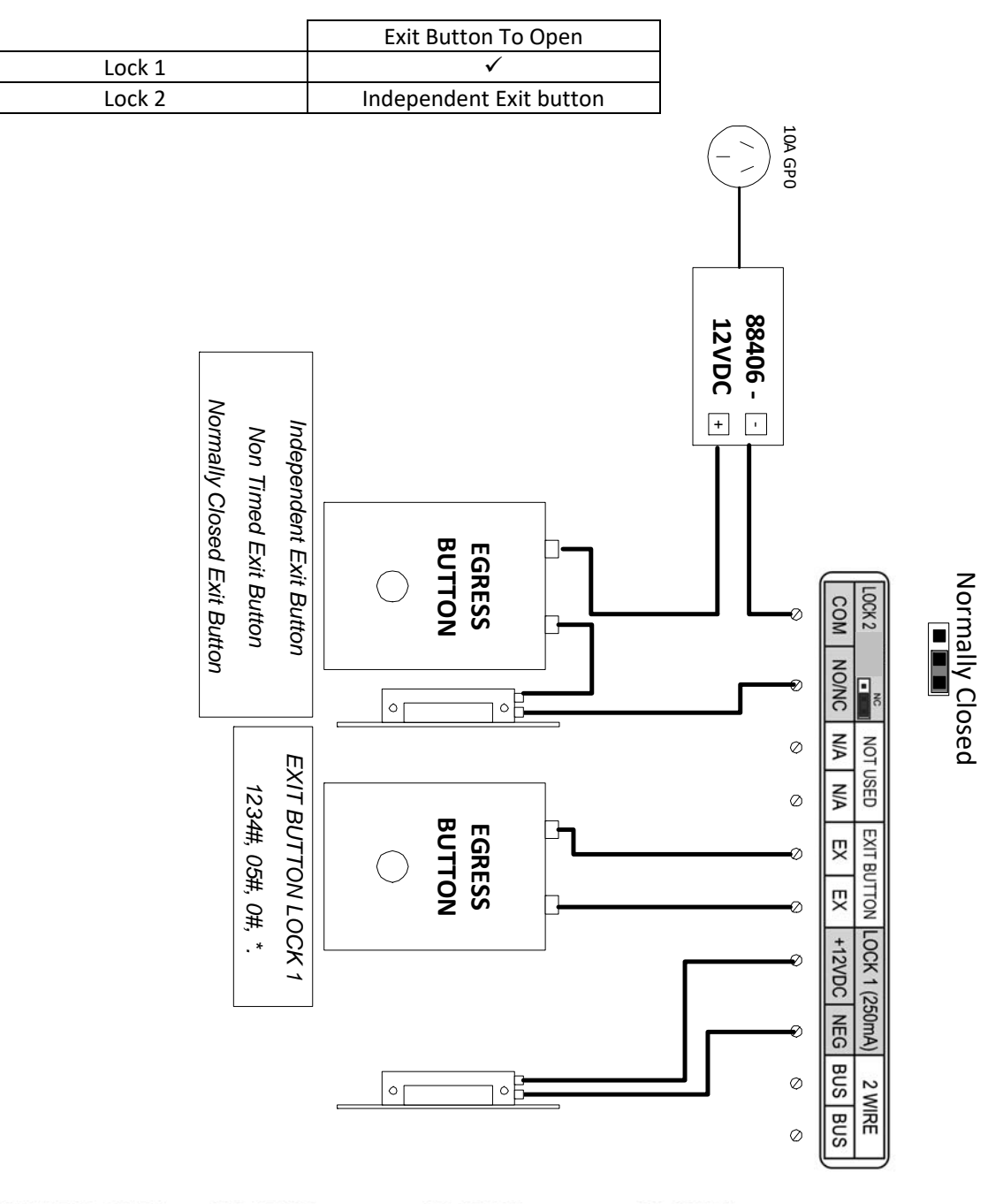

#### NSW (HEAD OFFICE)

nsw@fermaxaus.com.au

QLD OFFICE

ACT OFFICE

#### (07) 5520 2266 qld@fermaxaus.com.au

SA OFFICE

(02) 9700 1700

(08) 7009 4288 (02) 6190 1555 sa@fermaxaus.com.au act@fermaxaus.com.au

#### VIC OFFICE

(03) 9314 2220 vic@fermaxaus.com.au

#### NT OFFICE

(08) 7999 9162 nt@fermaxaus.com.au

#### WA OFFICE

(08) 9240 2624 wa@fermaxaus.com.au

#### NZ OFFICE

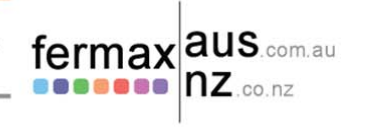

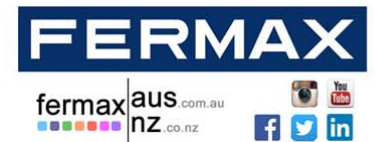

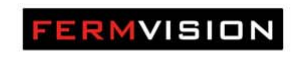

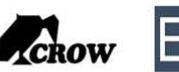

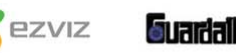

## Summary Keypad door station codes

| Description                   | CODE           | Example (1234 is the Master Code)    |
|-------------------------------|----------------|--------------------------------------|
| Adding a User                 | Lock 1 (16-25) | Lock 1 – 1111 - 1234#16#1111#*       |
|                               | Lock 2 (36-55) | Lock 2 – 2222 - 1234#36#2222#*       |
| Lock 1 lock time              | 04             | 5 Seconds – 1234#04#10#*             |
| Lock 2 lock time              | 03             | 5 Seconds – 1234#03#10#*             |
| Exit Button unlock type       | 05             | Lock 1 Only – 1234#05#0#*            |
|                               |                | Lock 2 Only – 1234#05#1#*            |
|                               |                | Lock 1&2 Only – 1234#05#2#*          |
| Exit Button Delay to Activate | 14             | 5 Seconds – 1234#14#10#*             |
| Door Station Address          | 11             | Door Station 1 – 1234#11#1#*         |
|                               |                | Door Station 2 – 1234#11#2#*         |
|                               |                | Door Station 3 – 1234#11#3#*         |
|                               |                | Door Station 4 – 1234#11#4#*         |
| Delete All Users              | 00             | 1234#00#*                            |
| Change Master Code            | 01             | Change code to 9876 – 1234#01#9876#* |
| Temporary Password            | Lock 1 (56-59) | Lock 1 – 1111 - 1234#56#1111#*       |
|                               | Lock 2 (60-63) | Lock 2 – 2222 - 1234#60#2222#*       |
| Talk Volume                   | 10             | Level 3 – 1234#10#3#*                |
| Ring Volume                   | 15             | On – 1234#15#0#*                     |
|                               |                | Off – 1234#15#1#*                    |
| Keypad Lights                 | 02             | On During Night Time – 1234#02#0#*   |
|                               |                | Off During Night Time – 1234#02#1#*  |

#### NSW (HEAD OFFICE)

QLD OFFICE (07) 5520 2266

#### VIC OFFICE

(03) 9314 2220

WA OFFICE

(08) 9240 2624 wa@fermaxaus.com.au

#### NZ OFFICE

(09) 337 6229 nz@fermaxnz.co.nz

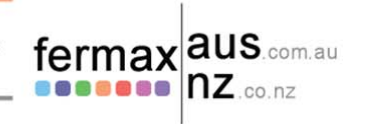

#### SA OFFICE

(02) 9700 1700

(08) 7009 4288 sa@fermaxaus.com.au

nsw@fermaxaus.com.au

#### qld@fermaxaus.com.au ACT OFFICE

(02) 6190 1555 au act@fermaxaus.com.au

# NT OFFICE

(08) 7999 9162 nt@fermaxaus.com.au

vic@fermaxaus.com.au

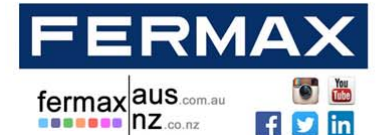

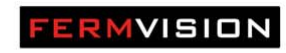

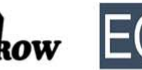

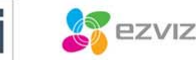

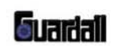

### Detailed Keypad Codes

Adding a code:

Input master code (1234 by default) and press #, then choose the lock group

- Lock 1 (starts from 16 up to 25 )
- Lock 2 (starts from 36 up to 55 )
- Press #, then input an access code ( from 4 up to 12 digits) and press #,
- Finally press \* to exit.

You can overwrite codes to modify or change codes.

It is recommended to keep a list of users/address for future reference, No duplications allowed with any other codes.

E.G: Input code 5029 into location 16: 1234#, 16#, 5029#, \* Input code 2458 into location 36: 1234#, 36#, 2458#, \*

Lock 1 lock time: (Default 7 seconds)

Input master code (1234 by default) and press #, 04#, input XX# (where XX goes from 1=0.5s, 2=1s......20=10 seconds) – XX is divided by 2 for seconds

E.G:

For an Lock 1 opening time of 7 seconds: press 1234#, 04#, 14#, \*.

Lock 2 lock time: (Default 7 seconds)

Input master code (1234 by default) and press #, 03#, input XX# (where XX goes from 1=0.5s, 2=1s.....20=10 seconds) - XX is divided by 2 for seconds

E.G:

For an Lock 2 opening time of 7 seconds: press 1234#, 03#, 14#, \*.

Exit Button unlock: (Default 2 seconds)

Input master code (1234 by default) and press #, 05#, type X# (where X is: 0 = Lock 1; 1 = Lock 2; 2 = Lock 1 + Lock 2) Default mode is 2

E.G:

For exit button to control only lock 1 1234#05#0#\* For exit button to control only lock 2 1234#05#1#\* For exit button to control lock 1 & lock 2 1234#05#2#\*

**Exit Button Delay to Activate:** 

Input master code (1234 by default) and press #, 14#, type XX# (where XX goes from 1=0.5s, 2=1s......20=10 seconds) Default is 0.5s *E.G:* 

For a delay to opening time of 7 seconds: press 1234#, 14#, 14#, \*.

| NSW (HEAD OFFICE)    | QLD OFFICE           | VIC OFFICE           | WA OFFICE           |                   |
|----------------------|----------------------|----------------------|---------------------|-------------------|
| (02) 9700 1700       | (07) 5520 2266       | (03) 9314 2220       | (08) 9240 2624      | fermax aus.com.au |
| nsw@fermaxaus.com.au | qld@fermaxaus.com.au | vic@fermaxaus.com.au | wa@fermaxaus.com.au |                   |
| SA OFFICE            | ACT OFFICE           | NT OFFICE            | NZ OFFICE           |                   |
| (08) 7009 4288       | (02) 6190 1555       | (08) 7999 9162       | (09) 337 6229       |                   |
| sa@fermaxaus.com.au  | act@fermaxaus.com.au | nt@fermaxaus.com.au  | nz@fermaxnz.co.nz   |                   |

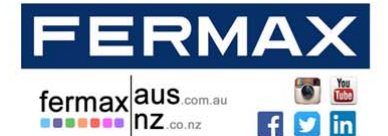

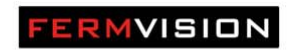

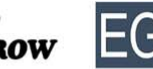

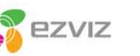

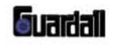

**Door Station address setting:** 

Input master code (1234 by default) and press #, 11#, type X#(where X goes from 1 to 4) Default is 1

E.G: For Keypad door station 1: 1234#, 11#, 1#, \*. For Keypad door station 2: 1234#, 11#, 2#, \*. For Keypad door station 3: 1234#, 11#, 3#, \*. For Keypad door station 4: 1234#, 11#, 4#, \*.

**Delete All Users:** 

Input master code (1234 by default) and press #, 00#, again input master code (1234 by default) and press #.

E.G: 1234#, 00# \*

Changing Master code:

Input previous master code (1234 by default) and press #, 01#, input new master code and press #.

E.G: Changing master code to 3461: 1234#, 01#, 3461#.

Temporary user code:

Input master code (1234 by default) and press #, then choose the lock group Lock 1 (starts from 56 up to 59) Lock 2 (starts from 60 up to 63) Press #, then input an access code (from 4 up to 12 digits) and press #, Finally press \* to exit.

It is recommended to keep a list of users/address for future reference, No duplications allowed with any other codes. After successfully unlocking the door the code will delete after 60 seconds. Within those 60 seconds you will be able to still use the code.

E.G: Input code 5029 into location 16: 1234#, 56#, 5029#, \* Input code 2458 into location 36: 1234#, 60#, 2458#, \*

Talk volume:

Input master code (1234 by default) and press #, 10#, type X#(where X goes from 1 to 5 volume) Default is 3

E.G: Level 1: 1234#, 10#, 1#, \* Level 2: 1234#, 10#, 2#, \* Level 3: 1234#, 10#, 3#, \* Level 4: 1234#, 10#, 4#, \* Level 5: 1234#, 10#, 5#, \*

| NSW (HEAD OFFICE)    | QLD OFFICE           | VIC OFFICE           | WA OFFICE           |                   |
|----------------------|----------------------|----------------------|---------------------|-------------------|
| (02) 9700 1700       | (07) 5520 2266       | (03) 9314 2220       | (08) 9240 2624      | fermax aus.com.au |
| nsw@fermaxaus.com.au | qld@fermaxaus.com.au | vic@fermaxaus.com.au | wa@fermaxaus.com.au |                   |
| SA OFFICE            | ACT OFFICE           | NT OFFICE            | NZ OFFICE           |                   |
| (08) 7009 4288       | (02) 6190 1555       | (08) 7999 9162       | (09) 337 6229       |                   |
| sa@fermaxaus.com.au  | act@fermaxaus.com.au | nt@fermaxaus.com.au  | nz@fermaxnz.co.nz   |                   |

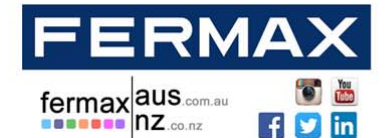

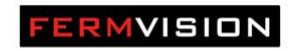

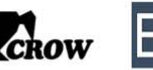

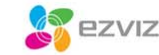

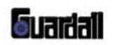

**Ring Volume:** 

Input master code (1234 by default) and press #, 15#, type X(where X is: 0 = Door station ringtone ON; 1 = Door station ringtone OFF) Default mode is On

E.G: On: 1234#, 15#, 0#, \* Off: 1234#, 15#, 1#, \*

**Keypad Lights:** 

Input master code (1234 by default) and press #, 02#, type X(where X is: 0 = Keypad lights on; 1 = Keypad lights Off) Default mode is On. If setting is on they will still only turn on during night time.

E.G: On: 1234#, 2#, 0#, \* Off: 1234#, 1#, 1#, \*

#### **NSW (HEAD OFFICE)**

sa@fermaxaus.com.au

(02) 9700 1700

(08) 7009 4288

SA OFFICE

**QLD OFFICE** 

### (07) 5520 2266

act@fermaxaus.com.au

nsw@fermaxaus.com.au qld@fermaxaus.com.au ACT OFFICE

(02) 6190 1555

#### VIC OFFICE

(03) 9314 2220 vic@fermaxaus.com.au

#### NT OFFICE

(08) 7999 9162 nt@fermaxaus.com.au

#### WA OFFICE

(08) 9240 2624 wa@fermaxaus.com.au

## NZ OFFICE

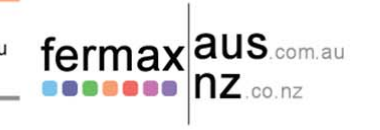

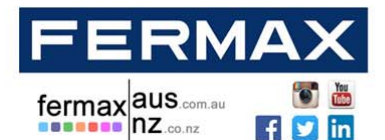

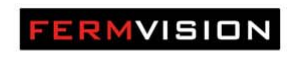

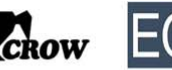

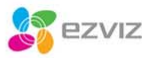

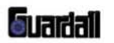

## **Wi-Fi Configuration**

Download the Smart phone application to configure WiFi Settings. Search for Fermvision WiFi

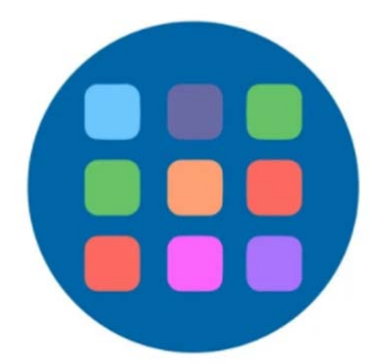

WiFi IP Video Intercom App

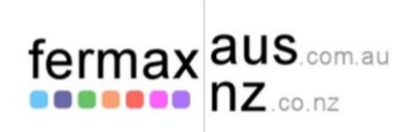

For latest up to date instructions please visit <u>https://shop.fermaxaus.com.au/support-videos/</u>

#### NSW (HEAD OFFICE)

#### QLD OFFICE

(07) 5520 2266 qld@fermaxaus.com.au

#### VIC OFFICE

(03) 9314 2220 vic@fermaxaus.com.au

#### WA OFFICE

(08) 9240 2624 wa@fermaxaus.com.au

### NZ OFFICE

(09) 337 6229 nz@fermaxnz.co.nz

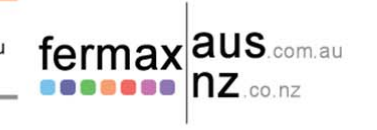

SA OFFICE

(02) 9700 1700

(08) 7009 4288 sa@fermaxaus.com.au

nsw@fermaxaus.com.au

# ACT OFFICE

(02) 6190 1555 n.au act@fermaxaus.com.au

#### NT OFFICE (08) 7999 9162

(08) 7999 9162 nt@fermaxaus.com.au

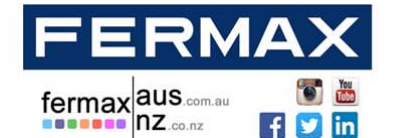

FERMVISION

ezviz **Guard** 

Audio, Video and IP Intercom Systems | Bespoke Door Stations | Access Control | Sound Distribution | CCTV and IP Cameras | Intruder Alarms | Residential & Commercial | Security Consultancy

#### Notes

- Slots or openings in the back of the monitor are provided for ventilation and to ensure reliable operation of the video monitor or equipment and to protect it from overheating. These openings must not be blocked or covered.
- All parts should be protected from violence vibration. Impact protection and not to be dropped or knocked.
- To clean the LCD screen, using hands or a wet cloth is forbidden
- To clean the equipment use a soft cotton cloth. No organic or chemical detergent.
- Image distortion may occur if the video door phone is mounted too close to magnetic fileds, e.g. microwaves, TV, fridges.
- Please keep away the monitor from wet, high temperature, dust, and caustic and oxidation gas in order to avoid any unpredictable damage.
- If devices are installed too close together noise interference can occur
- Do not open the device if you are unsure of causing damage.

#### NSW (HEAD OFFICE)

QLD OFFICE

#### . . . . . .

(07) 5520 2266 qld@fermaxaus.com.au

#### VIC OFFICE

(03) 9314 2220 vic@fermaxaus.com.au

#### WA OFFICE

(08) 9240 2624 wa@fermaxaus.com.au

#### NZ OFFICE

(09) 337 6229 nz@fermaxnz.co.nz

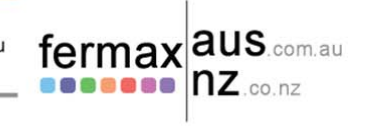

# SA OFFICE

(02) 9700 1700

(08) 7009 4288 sa@fermaxaus.com.au

nsw@fermaxaus.com.au

# ACT OFFICE

.au act@fermaxaus.com.au

### NT OFFICE (08) 7999 9162

(08) 7999 9162 nt@fermaxaus.com.au